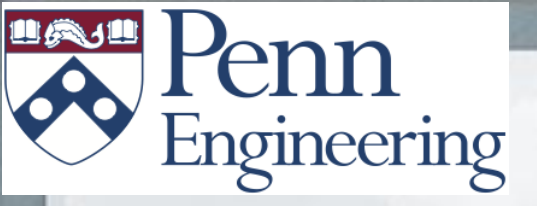

## **Darwin-OP Software Example**

Stephen McGill, University of Pennsylvania Seung-Joon Yi, University of Pennsylvania

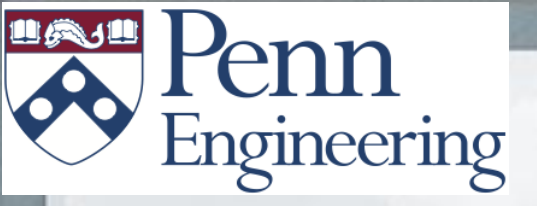

### **Robot Basics**

Connecting to Darwin-OP, Running the Soccer programs, Understanding the code structure

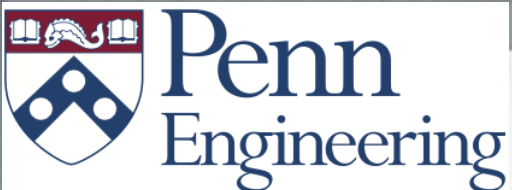

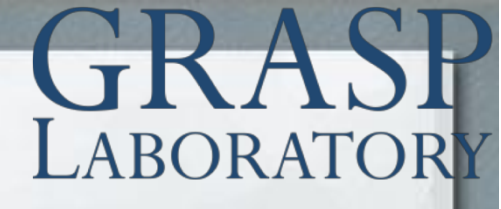

### Connecting to Darwin-OP

- Darwin runs on Ubuntu Linux (adaptable to other systems)
- Connection established using VNC or ssh

Darwin-OP's Current Configuration: Wired ethernet IP address: 192.168.123.1

Let's set up your computer to talk with Darwin, accordingly.

Set your IP Address to 192.168.123.100

# Penn Engineering Network Connections GRASP LABORATORY

| 00                                             | Network                  |                                                                                             |
|------------------------------------------------|--------------------------|---------------------------------------------------------------------------------------------|
| Show All                                       |                          | ٩                                                                                           |
|                                                | Location: FitPC          | <b>\$</b>                                                                                   |
| Ethernet<br>Connected     AirPort<br>Connected | Status:                  | <b>Connected</b><br>Ethernet is currently active and has the IP<br>address 192.168.123.100. |
| ● FireWire<br>Not Connected                    | Configure IPv4:          | Manually                                                                                    |
|                                                | IP Address:              | 192.168.123.100                                                                             |
|                                                | Subnet Mask:             | 255.255.255.0                                                                               |
|                                                | Router:                  |                                                                                             |
|                                                | DNS Server:              |                                                                                             |
|                                                | Search Domains:          |                                                                                             |
|                                                | 802.1X:                  | AirPennNet Connect                                                                          |
| + - *-                                         |                          | Advanced ?                                                                                  |
| Click the lock to p                            | prevent further changes. | Assist me Revert Apply                                                                      |

Penn Engineering Network Connections GRASP LABORATORY

| etworking Sharing                                                                                                    | General                                                                             |                                                                | General                                                                                                    |                                                                                                 |
|----------------------------------------------------------------------------------------------------|-------------------------------------------------------------------------------------|----------------------------------------------------------------|----------------------------------------------------------------------------------------------------|-------------------------------------------------------------------------------------------------|
| Connect using:  Broadcom NetLink (TM) Gigabit Ethemet  Configure  This connection uses the following items:                                                                                                    | Connection<br>IPv4 Connectivity:<br>IPv6 Connectivity:<br>Media State:<br>Duration: | No Internet access<br>No network access<br>Enabled<br>13-73-37 | You can get IP settings assigned<br>this capability. Otherwise, you r<br>for the appropriate IP settings.                                               | d automatically if your network supports<br>need to ask your network administrator<br>matically |
| <ul> <li>Client for Microsoft Networks</li> <li>QoS Packet Scheduler</li> <li>File and Printer Sharing for Microsoft Networks</li> <li>Internet Protocol Version 6 (TCP/IPv6)</li> <li>Internet Protocol Version 4 (TCP/IPv4)</li> <li>Link-Layer Topology Discovery Mapper I/O Driver</li> <li>Link-Layer Topology Discovery Responder</li> </ul> | Speed:<br>Details<br>Activity                                                       | 10.0 Mbps                                                      | <ul> <li>Use the following IP addres</li> <li>IP address:</li> <li>Subnet mask:</li> <li>Default gateway:</li> <li>Obtain DNS server address</li> </ul> | ss:<br>192 . 168 . 123 . 100<br>255 . 255 . 255 . 0<br>192 . 168 . 123 . 1<br>s automatically   |
| Install Uninstall Properties Description Transmission Control Protocol/Internet Protocol. The default wide area network protocol that provides communication across diverse interconnected networks.                                                                                                    | Bytes: 1                                                                            | e Diagnose                                                     | Use the following DNS server:     Alternate DNS server:     Validate settings upon exit                                                                 | t Advanced                                                                                      |
| OK Cancel                                                                                                    |                                                                                     | Close                                                          | 1                                                                                                    | OK Cancel                                                                                       |

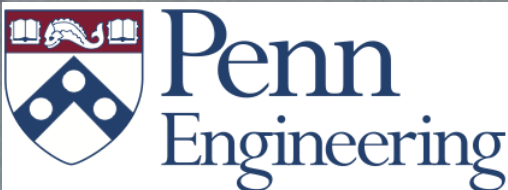

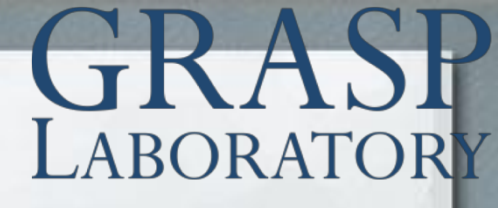

### **Connecting to Darwin-OP**

After turning the robot on, and waiting for a minute...

VNC Connection (Recommended, we will give you the installer)
1. Open your VNC client (tightvnc, Chicken of the VNC, etc.)
2. Connect to 192.168.123.1
3. You're in!

SSH Connection (If VNC not possible)

- 1. Open your favorite terminal or ssh client (putty)
- Connect to 192.168.123.1
- You're in!

Username: robotis Password: 111111 (six 1's)

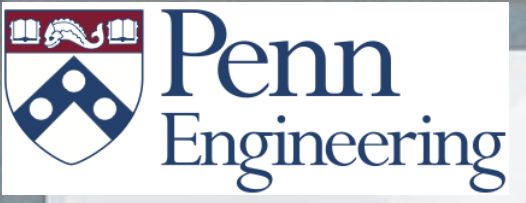

### **GRASP** LABORATORY

### **VNC** Connection

| word           |
|----------------|
| *              |
|                |
|                |
| nts to connect |
| av             |
| ~)             |
|                |
| ( Connect )    |
| /              |
|                |
|                |

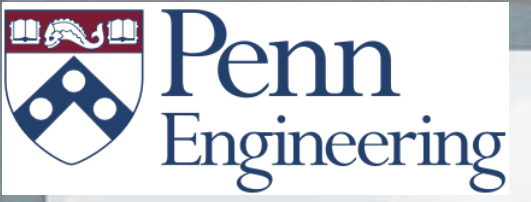

### **GRASP** LABORATORY

### **VNC** Connection

| TightVNC Server: 192.168.123.1   Image: Server: Connection profile   Image: Server: Connection profile   Image: Server: Options   Image: Server: Default connection options   Image: High-speed petwork | New TightVNC Con | nection                    | ×              |
|----------------------------------------------------------------------------------------------------|------------------|----------------------------|----------------|
| Connection profile  Connection profile  Connection profile  Options  Options  Itistening mode                                                                                                    | TightVNC Server: | 192.168.123.1 👻 .          | Connect        |
| O Default connection options     Listening mode                                                                                                    | tight            | Connection profile         | Options        |
| High-speed network                                                                                                    | VINC             | Oefault connection options | Listening mode |
| Configuration Close                                                                                                    | Configuration    | High-speed network         | Close          |

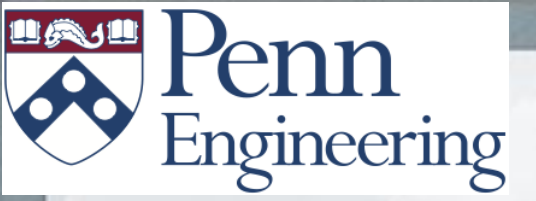

### **VNC** Connection

LABORATORY

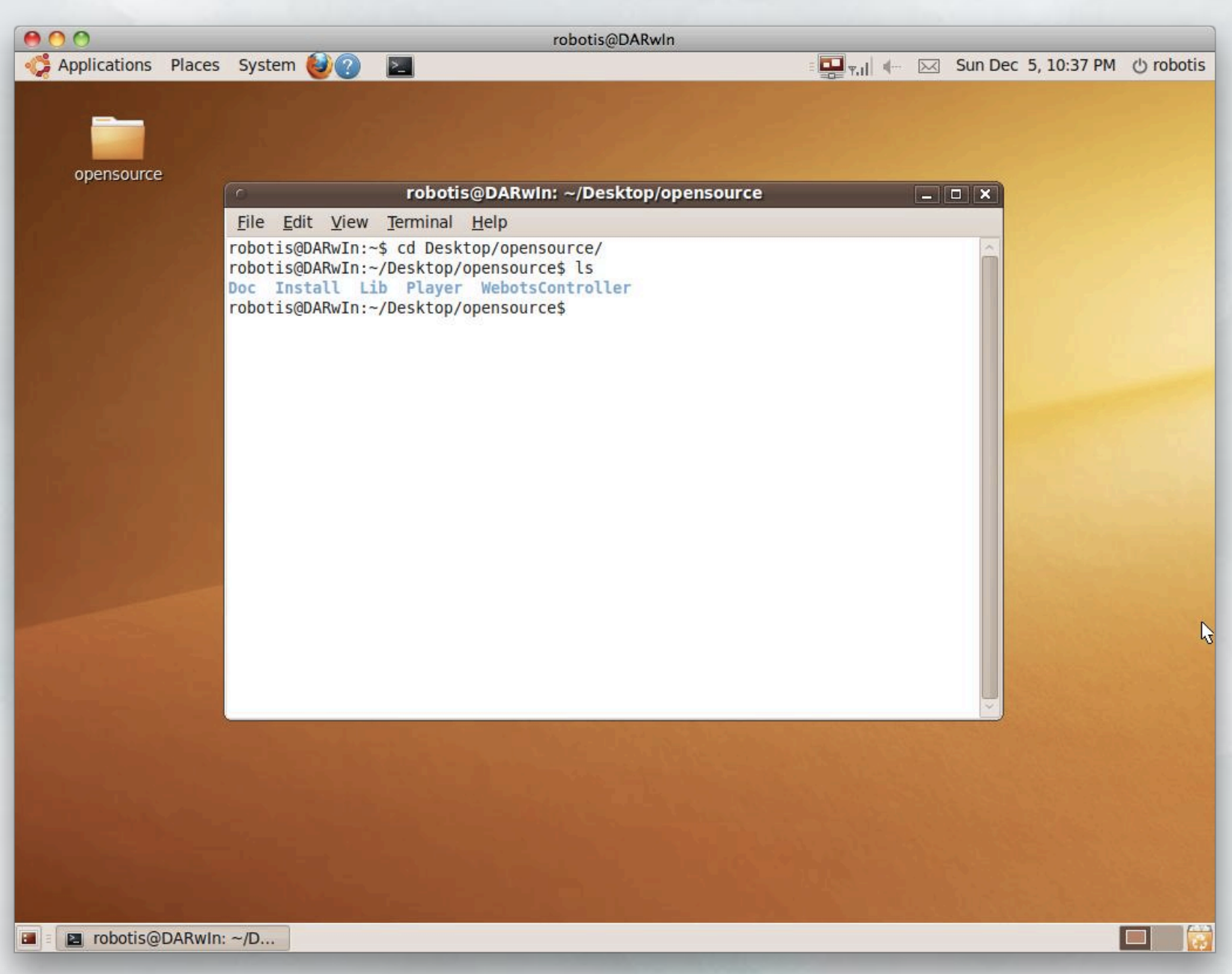

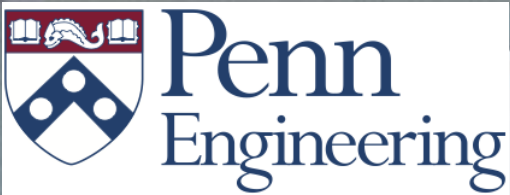

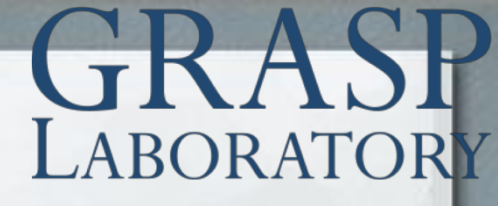

### Running the Demo program

We're all in this for the kicks, so let's get a taste of Darwin-OP movin' and groovin'

upenn\_humanoid\_1.1

- 1. Open a terminal on Darwin-OP (ssh users ignore)
- Execute "cd Desktop/opensource/Player"
- Execute "screen -S dcm"
- Execute "cd Lib"
- Execute "lua run\_dcm.lua"

This is the motor and sensor updating process. Move the Darwin-OP's joint around, and watch the numbers change!

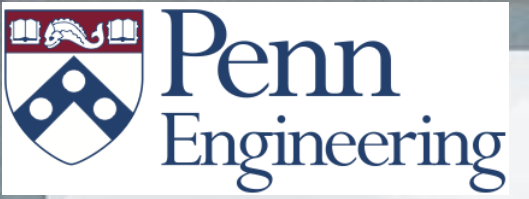

### **GRASP** LABORATORY

### Demo Program

| robotis@DARwIn: ~/Desktop/opensource                                                                                                    | × |
|----------------------------------------------------------------------------------------------------|---|
| <u>F</u> ile <u>E</u> dit <u>V</u> iew <u>T</u> erminal <u>H</u> elp                                                                                                    |   |
| <pre>IMU Gyr: 0.098 0.033 0.033 IMU Angle: 2.785 8.839 Button: 0 0 Position:     Head: -12.890625 11.718750     Larm: 89.355469 2.636719 -29.589844     Lleg: 7.910156 -1.464844 -54.785156 128.613281 -80.566406 -3.515625     Rleg: 5.566406 -5.273438 -60.937500 130.664062 -77.343750 3.222656     Rarm: 90.527344 -9.960938 -32.812500</pre> | Î |
| Controller update: 18.055397 FPS<br>IMU Acc: -0.287 -1.146 7.450<br>IMU Gyr: 0.098 0.033 0.000<br>IMU Angle: 2.686 8.767                                                                                                    |   |
| Button: 0 0<br>Position:<br>Head: -12.890625 11.718750<br>Larm: 89.355469 2.343750 -29.296875<br>Lleg: 8.203125 -1.464844 -54.785156 128.613281 -80.566406 -3.515625<br>Rleg: 5.566406 -5.273438 -60.937500 130.664062 -77.343750 2.929688<br>Rarm: 90.527344 -9.960938 -33.105469                                                                |   |

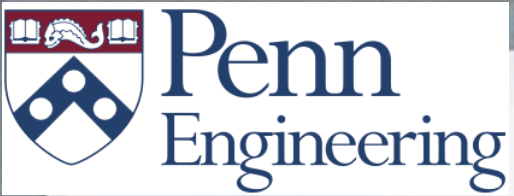

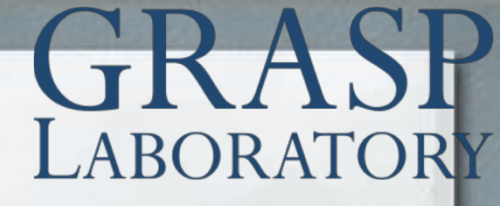

### Running the Demo program

Move the head around, one axis at a time, and see how the DCM output changes.

Shake Darwin-OP's hand, and see the numbers change

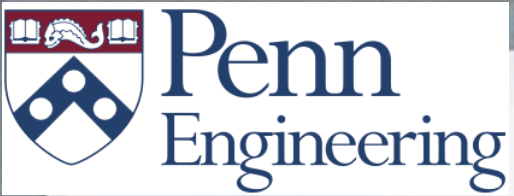

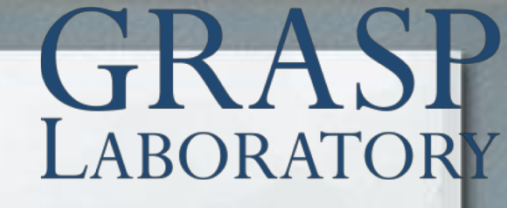

### Running the Demo program

Press "Ctrl-a Ctrl-d" to let this process continue, but as a background job. Now, let's have Darwin-OP move on its own.

FIRST: place Darwin-OP in a kneeling position

-Execute "lua demo.lua"

This is the "high level" demo process. Darwin-OP should stand up, march in place, wave, and sit down.

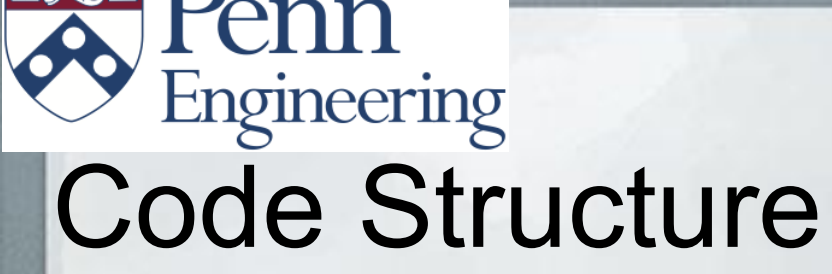

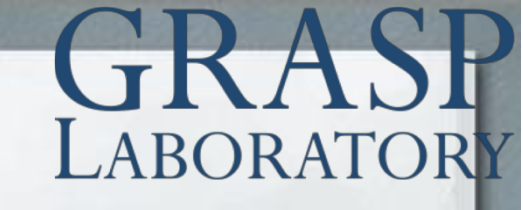

It's alive! Awesome - but let's see how Darwin-OP ticks.

 Still in the "opensource/Player" directory, execute "Is" to see the folders.

There's lot of stuff there, but the directories just organize the various module's of Darwin-OP's brain.

The Vision directory contains image processing code, the BodyFSM directory contains finite state machine code for where Darwin-OP wants to move, etc.

We will analyze these one by one!

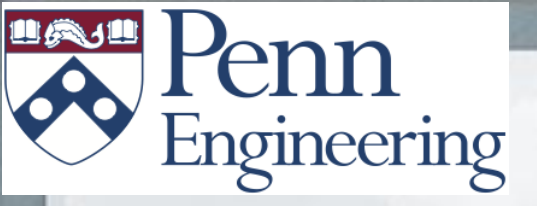

### **GRASP** LABORATORY

## Motion

#### Keyframing, Locomotion, Body state machine

# Engineering

First, we're going to make Darwin-OP move its head around.

ABORAT

Check that your DCM process is still running:

 Execute "screen -r dcm" If all is good, hit "Ctrl-a Ctrl-d"

 Change into the "Lib" directory: "cd Lib"

 Execute "lua" and follow the yellow brick code on the next page...

### Engineering Limb Motion

> b = require 'DarwinOPBody' --This provides I/O with DCM > b.set\_head\_hardness({.5,.5}) --This sets motor compliance > b.set\_head\_command({0,0}) --This moves head to center > b.set\_head\_command({1,0}) > b.set\_head\_command({0,1}) --At this point, feel the stiffness of the head > b.set\_head\_hardness({0,0}) --Now feel the stiffness

ABORAT

Play around with some of the other "set" commands. *Hint: try set\_larm\_hardness, with 3 zeros...* 

Press "Ctrl-d" when done.

# Engineering

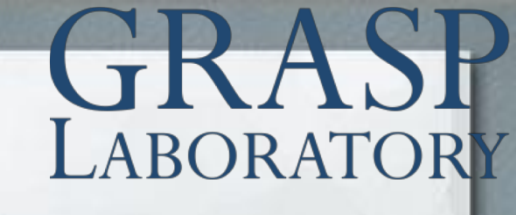

Challenge!

Make the Darwin raise his hands to the Touchdown sign

Press "Ctrl-d" when done.

Now, reconnect to the DCM ("screen –r dcm") and see the joint values for Darwin's arm. Are they familiar?

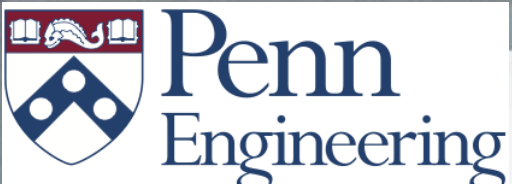

## **Keyframe Motion**

Finally, we're going to make our own keyframe motions. First, let's execute some of the predefined keyframe motions.

Change into the "Motion" directory. Execute "cd ../Motion" Open a file to see the keyframe structure Execute "less km\_OP\_StandupFromBack.lua" -Press "q" when finished glancing at keyframe file

You can see the general structure. Now, we are going to make our own keyframe file (for waving a hand), and play it back.

### Engineering Keyframe Motion

With the DCM process still running, execute

- "cd .." to get into the opensource folder
- "lua gen\_anim\_upperbody.lua"
  Move the arms of the robot to the side of the body
  Hit enter to appropriately set a keyframe position
  Do this a few times

When done, press "g" and "Enter" to generate the file. Enter 'mykeyframe' as the filename and hit enter.

Now run "lua test\_keyframe.lua" to test your motion. Enter the appropriate filename.

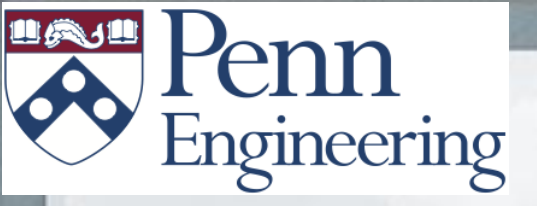

### **GRASP** LABORATORY

### Locomotion

Walk basics, Setting walk parameters

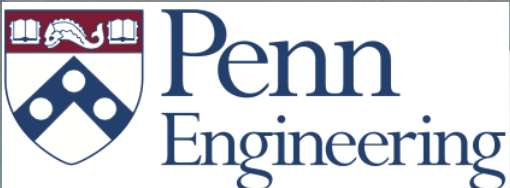

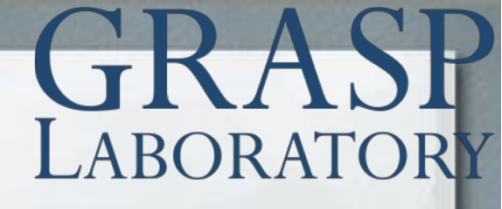

### Playing with Locomotion

We're going to start telling Darwin how to walk. First, ensure the DCM is running ("screen -r dcm")

Execute "lua test\_walk.lua" 1. Press "8" to make the robot stand up 2. Press "i" to make the robot move forward 3. Press "k" to make it move in place 4. Try side stepping with "h" and ";" 5. Turn left, right with "j", "l"

Press "7" to make the robot sit down Press "Ctrl+c" to stop test\_walk.

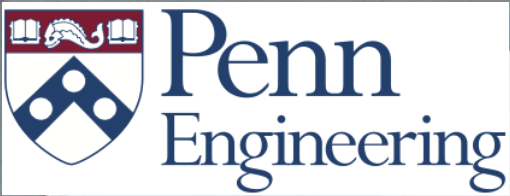

## Walk Basics

Stationary Walking

 Center of gravity (CoG) always lies in supporting polygon

### Dynamic Walking

- -ZMP always lies in supporting polygon
- -CoG may lie outside of the supporting polygon

ZMP can be regarded as the dynamic version of CoG. If the ZMP lies in the support polygon during walking, the robot will be dynamically stable.

Our walk algorithm consists of three steps:

- 1. Generate foot trajectory according to walk speed
- 2. Calculate body trajectory to satisfy ZMP criterion
- 3. Calculate joint angle using inverse kinematics

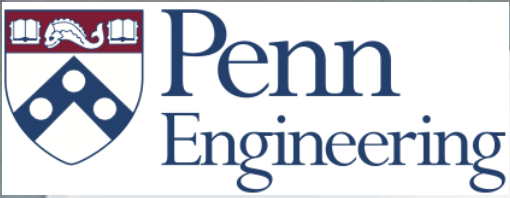

# GRASE

### Foot trajectory generation

The next torso position is calculated at the start of each walk cycle
Stepping position is calculated from next torso position
Omnidirectional walking is possible with specifying

separate velocity for x,y,a

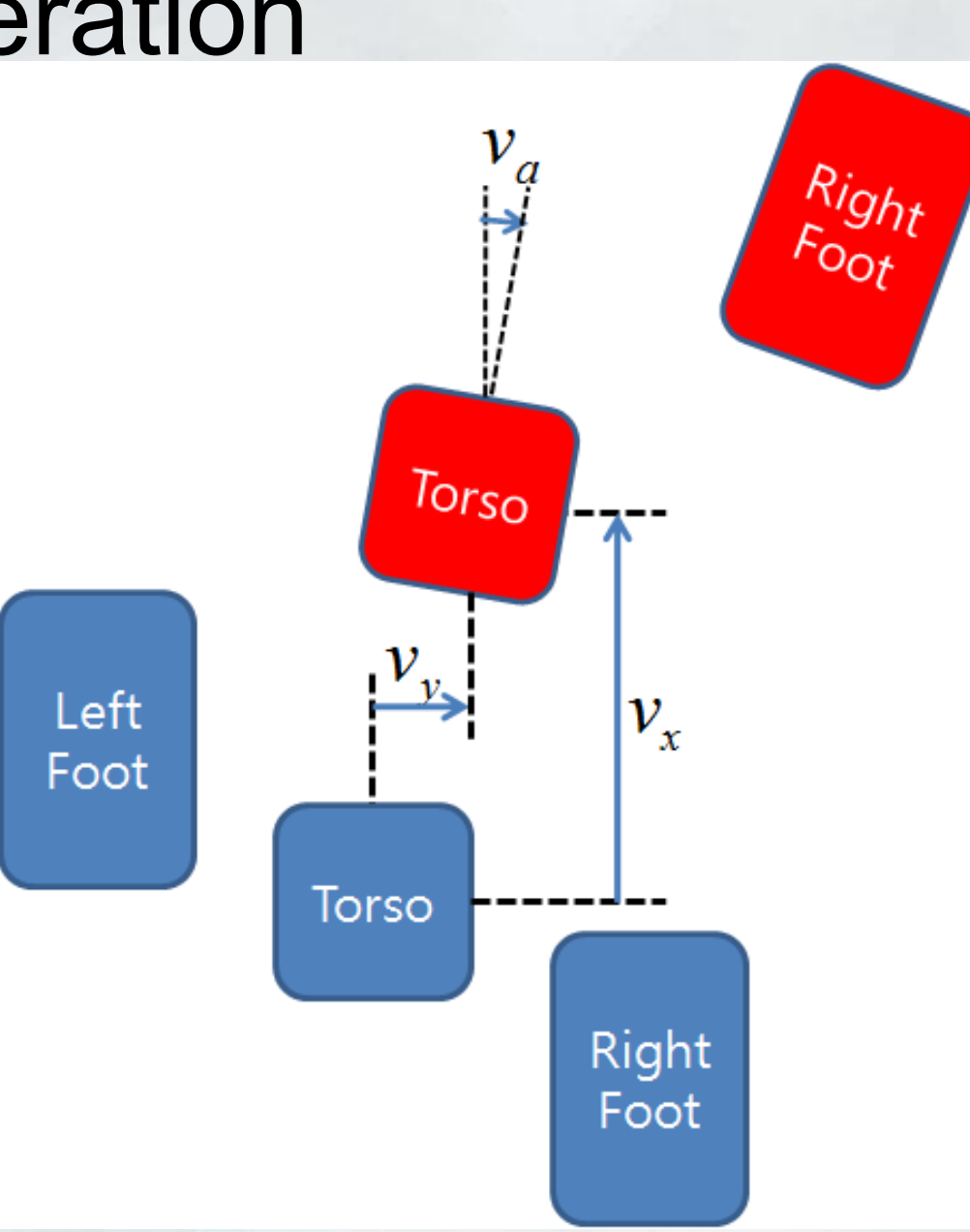

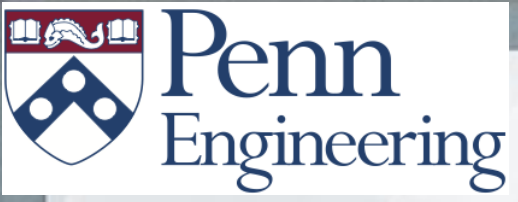

### **ZMP** criterion

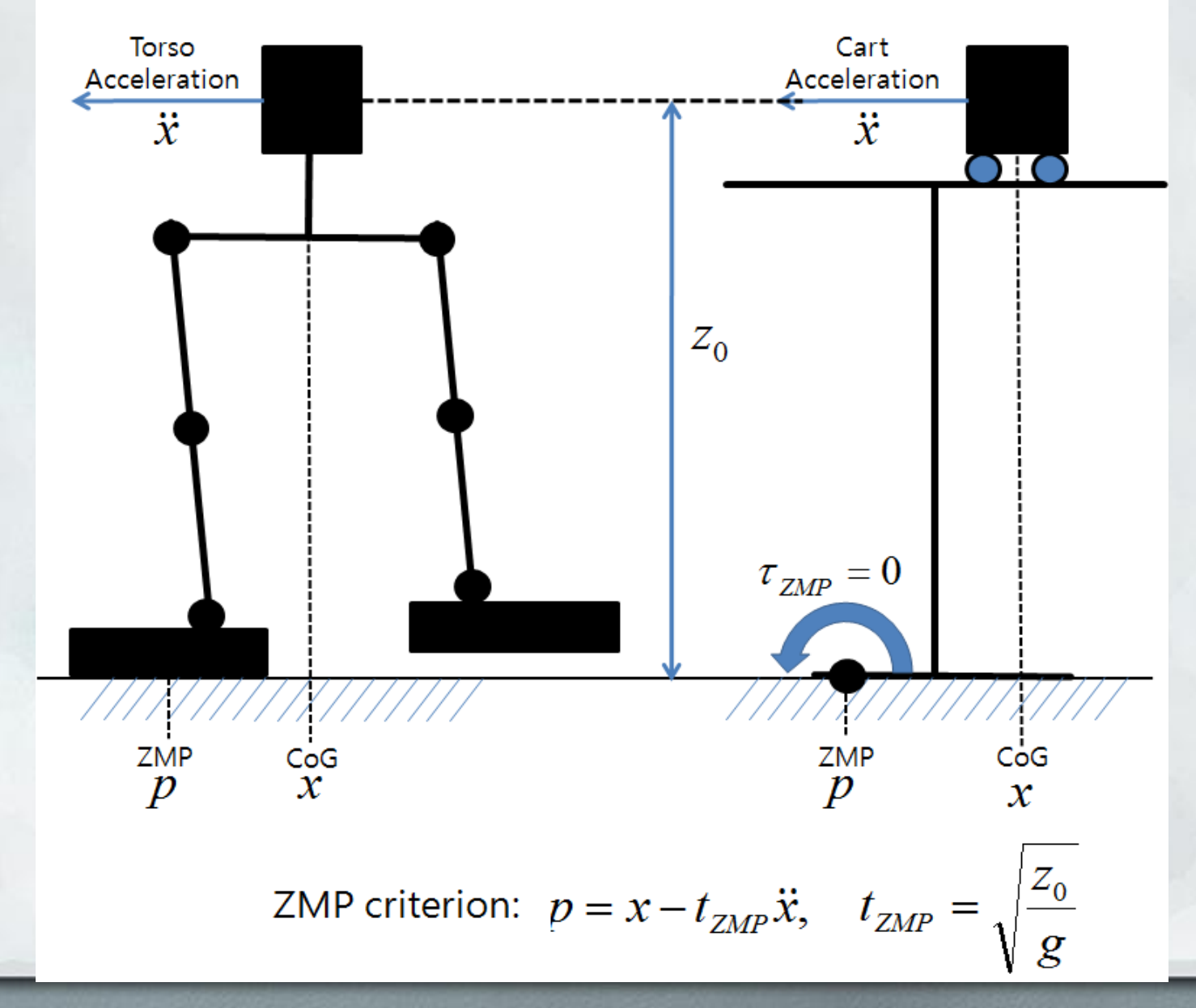

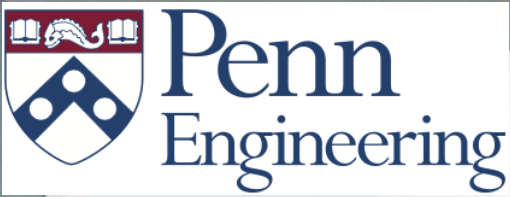

### Joint angle calculation

-We provide front and inverse kinematics algorithm for all limbs to get transform matrix from joint angles and vice versa.

• Limb dimensions are defined in DarwinOPKinematis.h

• Forward and Inverse kinematics defined in DarwinOPKinematics.c

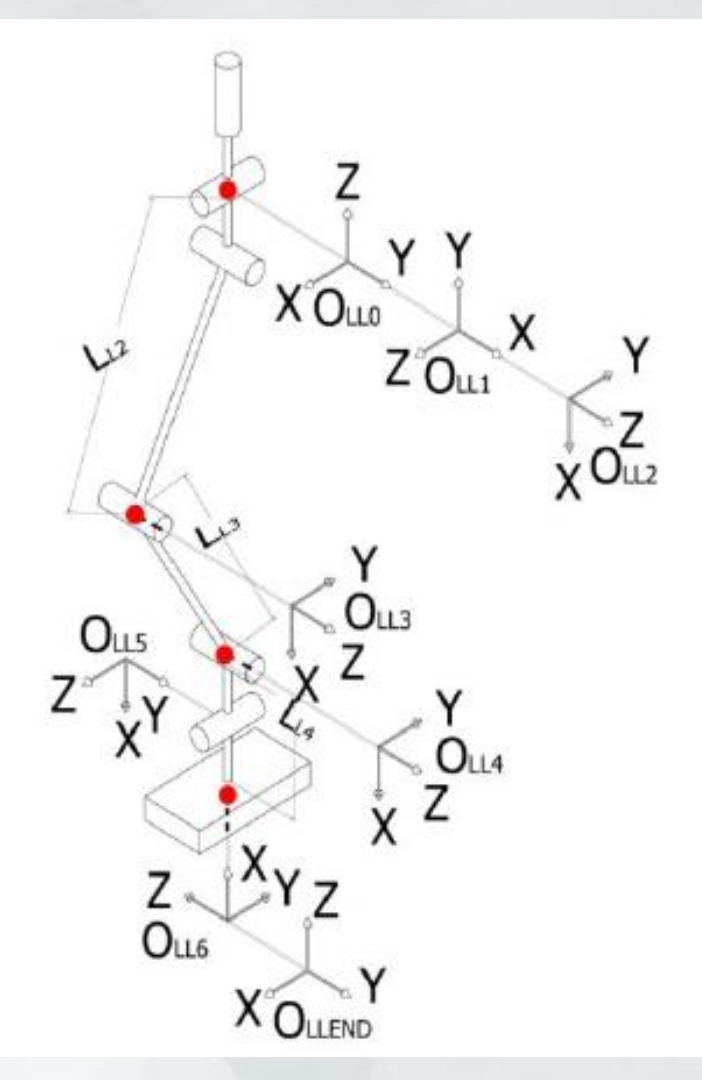

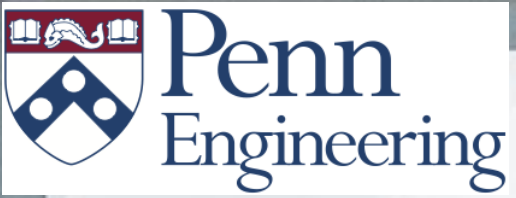

### **GRASP** LABORATORY

### Active stabilization

We provide two ways of stabilizing the walk against external disturbances

Propriceptory feedbackInertial feedback

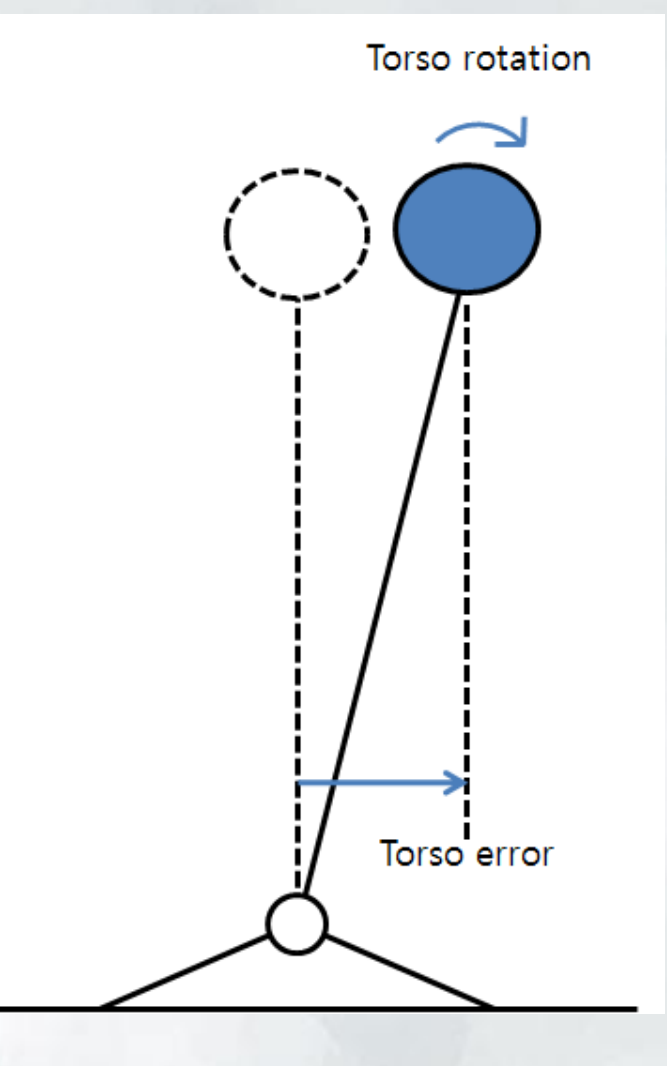

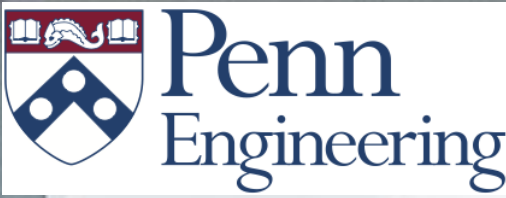

# LABORATORY

# Walk parameters

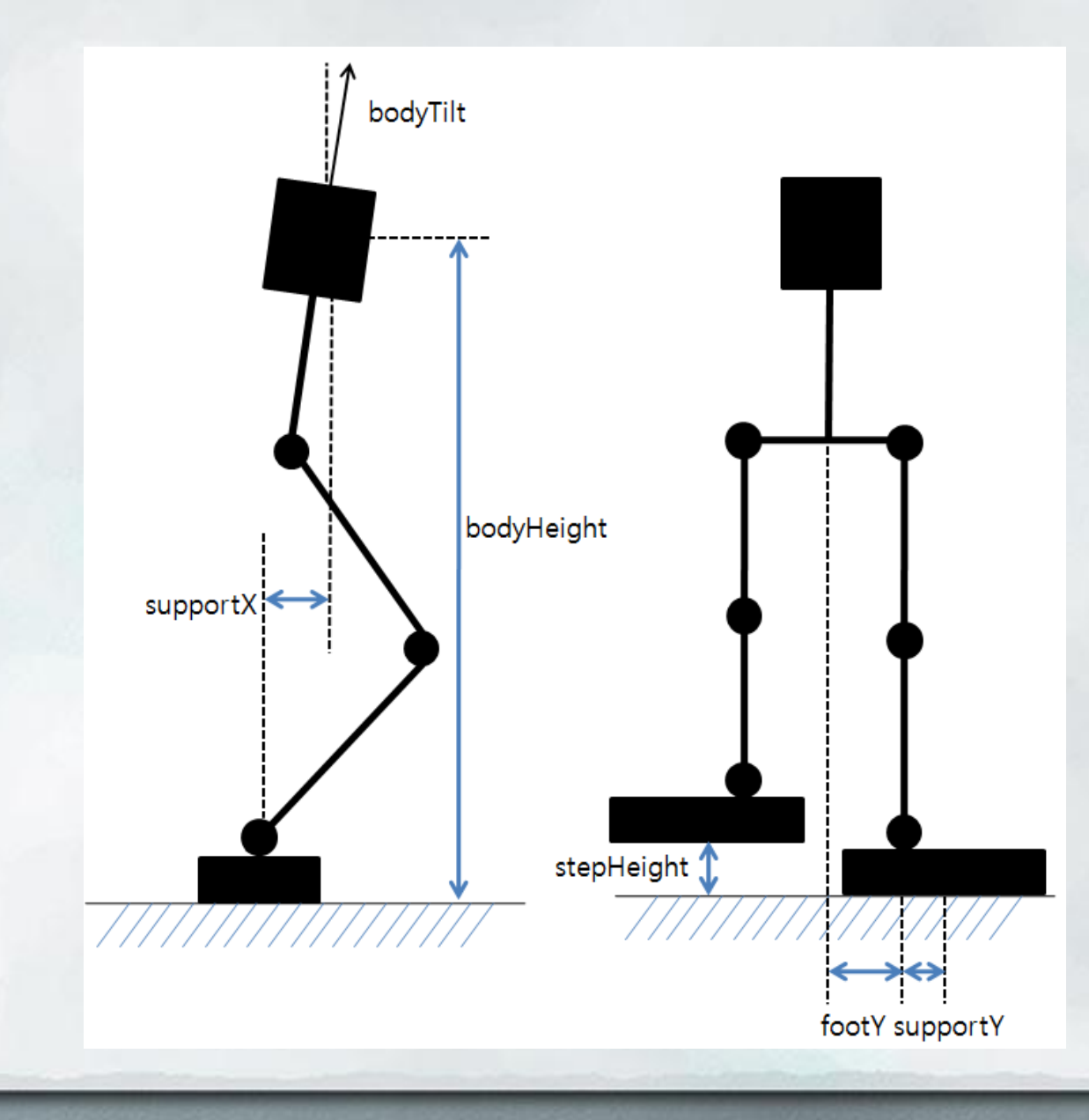

# Engineering Tuning parameters

All walk parameters are defined in Config.lua file

walk.bodyHeight = 0.21; walk.stepHeight = 0.020; walk.footY = 0.035; walk.supportX = 0.035; walk.supportY = 0.00; walk.bodyTilt= 7\*math.pi/180;

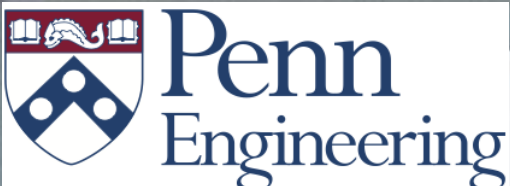

# GRASE

## **Changing Walk Parameters**

Try modify the walk parameters a bit.

- 1. Execute "gedit Config/Config.lua"
- 2. Scroll down to the bottom and you will see walk parameters.
- Enable commented block of the code by removing "—[[" and "--]]" lines.
- 4. Save the file.

Now go up to Player folder ("cd ..") and run the test\_walk.lua again to see how the changed parameter affects the walking.

In case you do something very wrong, there is Config.lua.backup file to help.

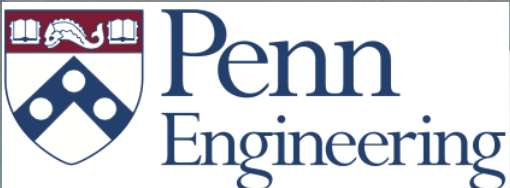

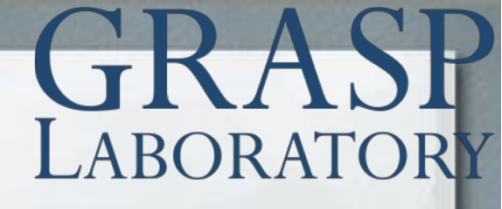

### Playing with Locomotion

We're going to start telling Darwin how to walk. First, ensure the DCM is running ("screen -r dcm")

Execute "lua test\_walk.lua" 1. Press "8" to make the robot stand up 2. Press "i" to make the robot move forward 3. Press "k" to make it move in place 4. Try side stepping with "h" and ";" 5. Turn left, right with "j", "l"

Press "7" to make the robot sit down Press "Ctrl+c" to stop test\_walk.

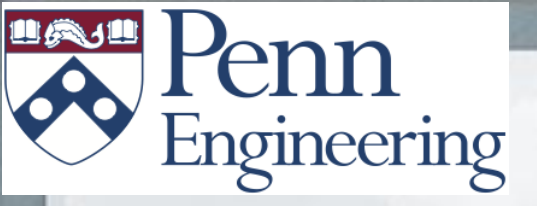

### **GRASP** LABORATORY

## Motion FSM

Motion FSM, Managing FSM

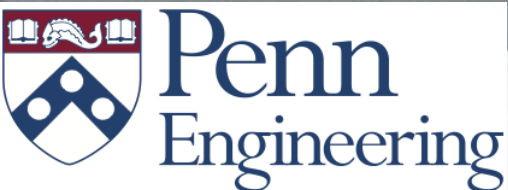

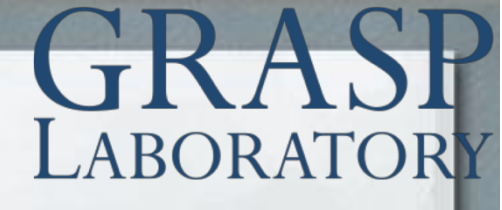

### What is the motion FSM?

We use a finite state machine named Motion FSM to handle all low level body movements such as:

- Standing up
- Walking
- Sitting down
- Keyframe motion
- Detecting fall
- Automatic standup

# Engineering Basic Motion FSM

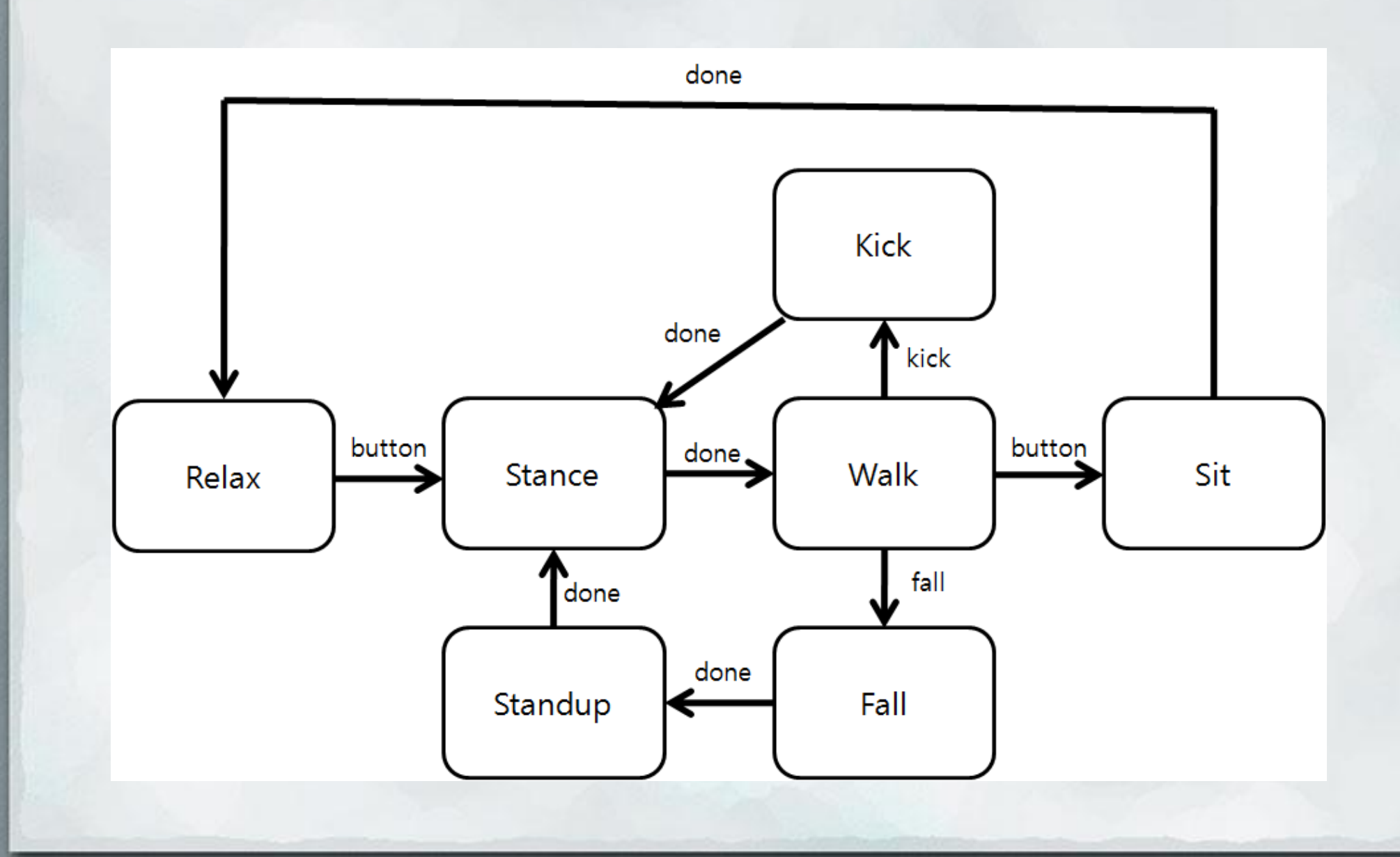

GRASP

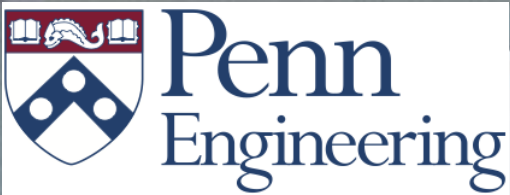

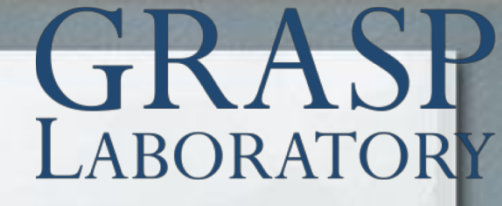

### An example of main FSM file

Open the Motion.lua to see an example of an FSM

sm = fsm.new(relax); --Define the FSM, with initial state sm:add\_state(stance); --Add various states sm:add\_state(walk); sm:add\_state(sit);

--Add event transitions sm:set\_transition(relax, "button", stance); sm:set\_transition(stance, "done", walk); sm:set\_transition(walk, "button", sit); sm:set\_transition(sit, "done", relax);

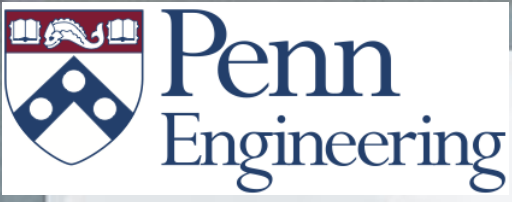

### **Testing motion FSM**

You can test the motion FSM as follows;

First make the DCM process is running.
 Execute "lua test\_walk.lua" at top folder.

Now the body state machine will wait at relax state. -You can press the button to make it move into stance, and walk state.

-Try gently setting the robot face down to ground to make it move into falling state, and then standup state.

Press the left button will make the body state move to sit state, and then relax state.

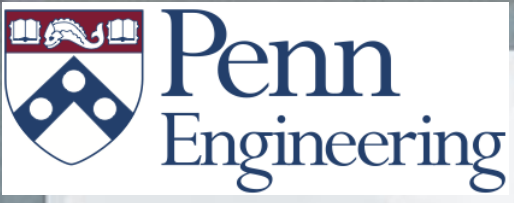

## Editing motion FSM

Now let's try modifying the State Machine. What we are going to change the action on a button press.

Open the Motion.lua file with "gedit Motion/Motion.lua"

We see that on a button press from the "relax" state we move into "stance", followed immediately by "walk."

How about just making Darwin-OP stand, not walk?

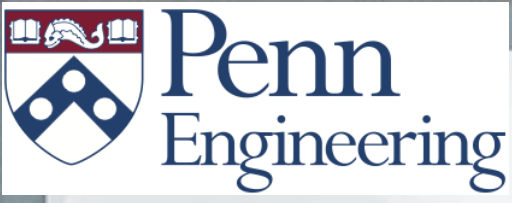

## Editing motion FSM

To do this, we are going to take advantage of the "nullstate" which does nothing on its update routine.

First, require the nullstate near the top of the Motion.lua file

Then, change the transition from stance, on "done" to go to null state. The null state should then transition to relax on "button"

Try to implement this yourself, and when ready, run "lua test\_walk.lua" again. Press the button to have Darwin-OP stand, and press the button again to have it sit.

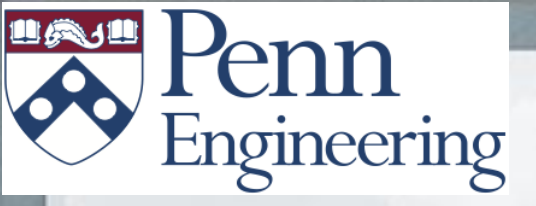

### **GRASP** LABORATORY

## Vision

#### Device I/O, Processing Library

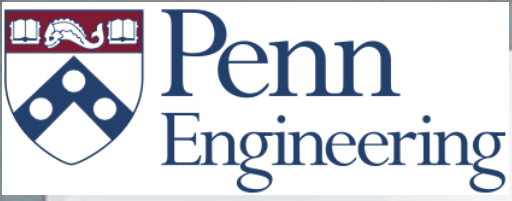

### Device I/O

What you need to know:

- Darwin-OP has a USB webcam for computer vision.
- The webcam communicates via UVC to Linux
- Darwin-OP's software contains Video4Linux2 drivers to sample from the camera at 30Hz
- For debugging purposes, each frame is stored in a shared memory file

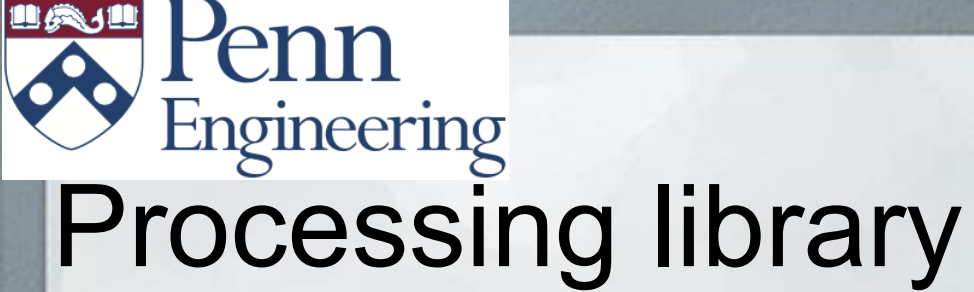

The Vision system is divided into two areas. First, C++ routines perform raw calculations on images. Second, a Lua FSM takes these calculations and updates the global ball location

The C++ routines are located in "~/Desktop/opensource/Lib/ImageProc"

The Lua FSM is located, as suspected, in "~/Desktop/opensource/Player/Vision"

# Processing library

GRASP

At the heart of the image processing library is the Lookup Table, or LUT for short. Every pixel in the image is assigned to a discrete color label, such as "Orange", "Green", "White" etc.

After grabbing an image, we find the largest connected components of ball pixels.

In order to reduce noise, we partition the image into 4x4 pixel blocks.

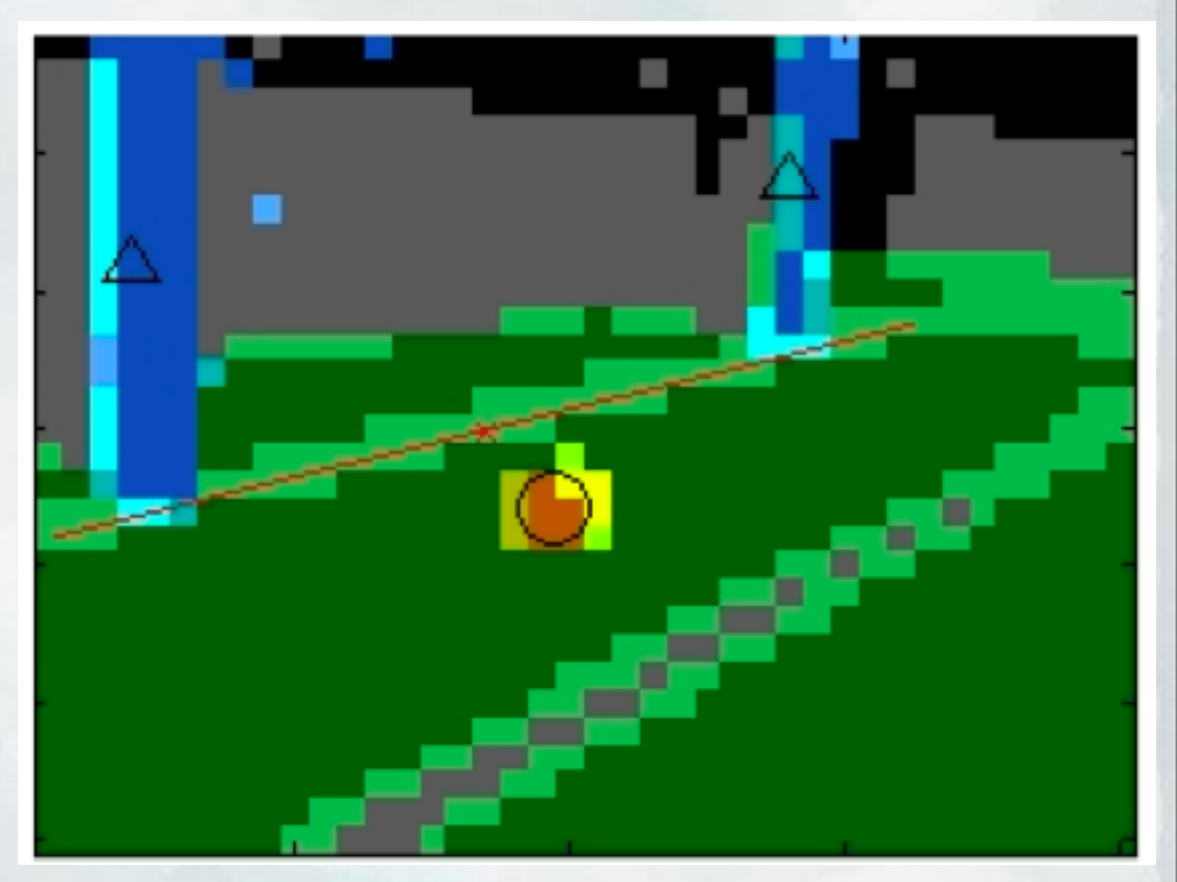

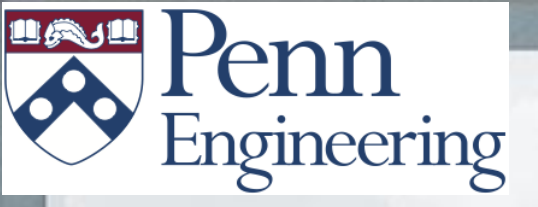

### **GRASP** LABORATORY

## Behavioral FSMs and main control code

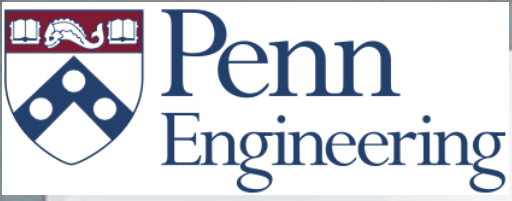

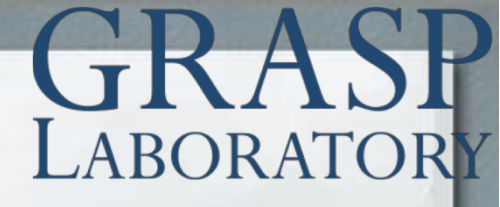

### What are behavioral FSMs?

Behavioral FSMs are finite state machines that govern high level behavior of the robot.

Head FSM

- looking around to find the ball
- Track the found ball

#### Body FSM

- Search the area until ball is found
- Approach the ball until the ball is close enough to kick
  Kick the ball

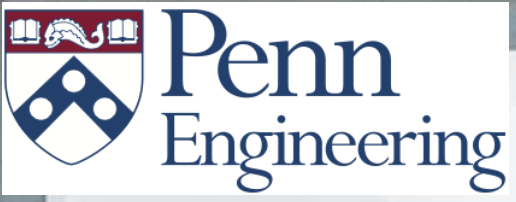

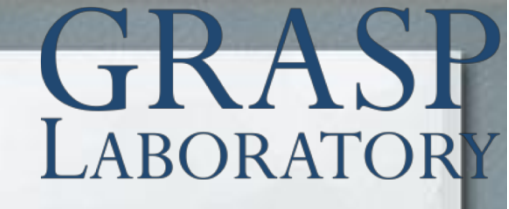

### The main control code

Main controller code simply initializes a number of behavioral FSM and continuously updates them.

Motion.entry(); BodyFSM.entry(); HeadFSM.entry(); Vision.entry();

while 1 do
 Motion.update()
 BodyFSM.update()
 HeadFSM.update()
 Vision.update();
end

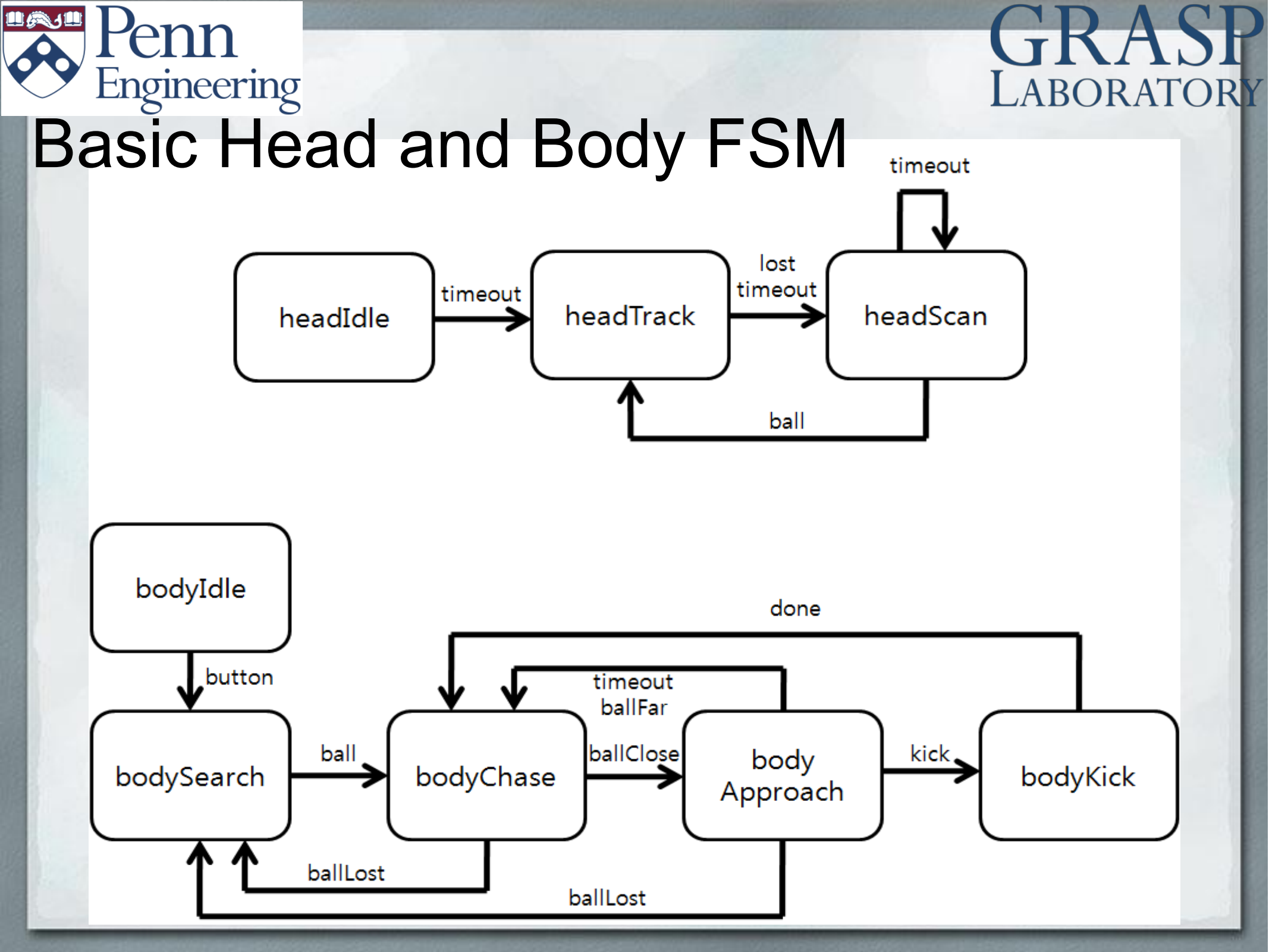

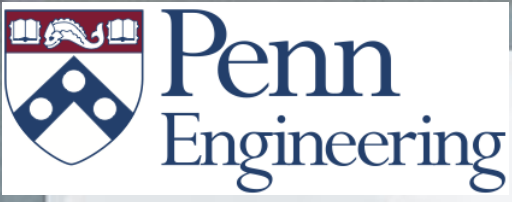

### Testing main control code

Now you can run the full player code with all FSM running.

First make the DCM process is running.
 Execute "lua player.lua" at top folder.
 Press left button to make the robot stand up.

Now Darwin-OP will find a ball, approach the ball, and kick it. Can you see which state the head and body FSM is in? After playing for a while, you can press the left button to make the robot sit down.

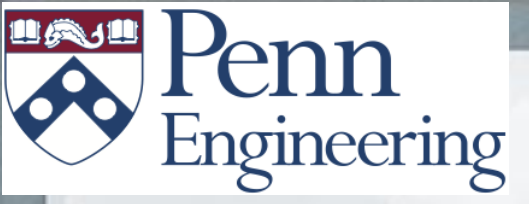

### Thanks!

### **GRASP** LABORATORY

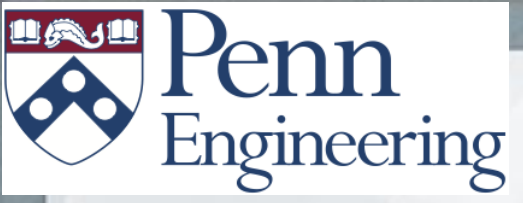

## **Testing Vision**

In the "Player" directory, run "lua test\_vision.lua" to have DarwinOP track the ball.

Press "8" to have DarwinOP stand up Press "i","j","I","," to move the head around Press "1" to toggle tracking of the ball

When done, press "7" to have DarwinOP sit down Press "Ctrl-c" to end the process